# LOGIN-MULIGHEDER I KMD OPUS APPS

Du kan tilgå KMD Opus Apps via en browser med et link (URL), som du har fået tilsendt af din Support afdeling (IT-afdeling, superbruger eller lignende funktion i din organisation), eller du kan finde linket via jeres intranet eller en App, som du selv henter i **Google Play / App Store**.

De forskellige logon-muligheder kan du se her, og de er efterfølgende beskrevet:

|                                                                       | Web Apps     | Mobile Apps  |
|-----------------------------------------------------------------------|--------------|--------------|
| <b>Mobilkode</b><br>Adgang med Opus brugernavn, password og mobilkode | $\sim$       | $\sim$       |
| <b>SSO</b><br>Adgang via Opus Single Sign-On                          | $\checkmark$ |              |
| <b>NEMLOG-IN</b><br>Adgang med medarbejders private NemID og MitID    | $\sim$       | $\checkmark$ |
| <b>Biometri</b><br>Adgang med biometri i Mine Apps og Min Kørsel      |              |              |

## LOGIN MED MOBILKODE

Vælges login med Brugernavn, vil knappen Log på blive grøn og trykbar, så snart man har indtastet brugernavn, adgangskode og mobilkode.

| Mine Apps          |  |  |  |
|--------------------|--|--|--|
| NEM ID 🗝 Mit ᆂ D   |  |  |  |
| eller              |  |  |  |
| Brugernavn         |  |  |  |
| Adgangskode        |  |  |  |
| Mobilkode          |  |  |  |
| Husk mig           |  |  |  |
| Skift adgangskode? |  |  |  |
|                    |  |  |  |
|                    |  |  |  |
| CPUS               |  |  |  |

# LOGIN MED SSO

Hvis det ønskes at logge på Opus Apps med SSO, er det disse links, der skal gemmes som bogmærker i din browser:

- Mine Apps: <u>https://opusaabenadgang.kmd.dk/home/opusaabenhed?</u> <u>appId=KMD.myappsUI5</u>
- Min Kørsel: <u>https://opusaabenadgang.kmd.dk/home/opusaabenhed?</u> <u>appId=KMD.OTPmileageUI5</u>
- Mit Fravær/Nærvær: <u>https://opusaabenadgang.kmd.dk/home/opusaabenhed?</u> <u>appId=KMD.absenceUI5</u>
- Mine Oplysninger: <u>https://opusaabenadgang.kmd.dk/home/opusaabenhed?</u> <u>appId=KMD.launchpadUI5</u>
- Mine Timer: <u>https://opusaabenadgang.kmd.dk/home/opusaabenhed?</u> <u>appId=KMD.OTPhoursUI5</u>
- Ledergodkendelse: <u>https://opusaabenadgang.kmd.dk/home/opusaabenhed?</u> <u>appId=KMD.approvalUI5&kommune=9998</u>

Ved login med SSO skal brugeren ved første logon oplyse, hvilken **identitetsleverandør** brugeren er tilknyttet. Brugeren mødes derfor af skærmen **Log på**, hvor brugeren kan vælge at indtaste virksomhedsnummer, kommunenummer eller email-adresse:

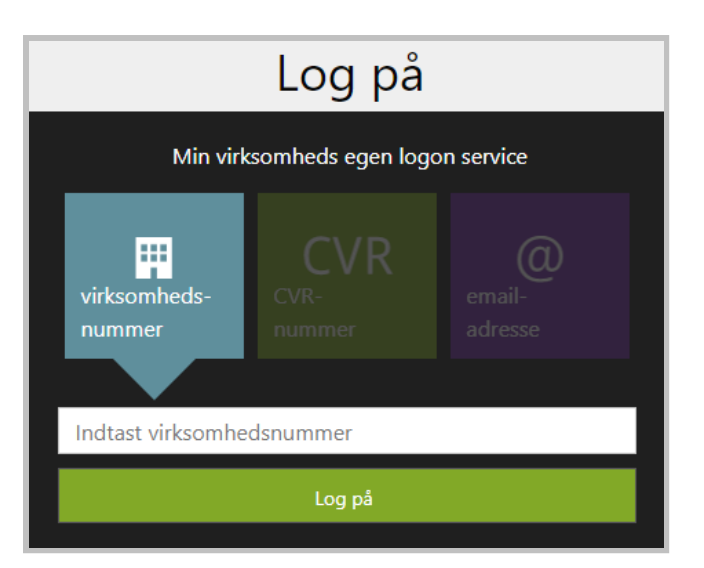

Ønsker man at undgå dette step, kan man tilføje **&kommune=xxx** til URL'en, eksempelvis:

https://opusaabenadgang.kmd.dk/home/OpusAabenhed? appId=KMD.MyApps&kommune=123.

Tilføjelse af kommune-nr. vil kun virke ved de ovenstående SSO-links.

### LOGIN MED NEMLOG-IN

Vælges login med NEMLOG-IN skal medarbejderen indtaste sit MitID bruger-id, og herefter godkende via MitID-app'en.

| NEMLOG-IN            |                                                                                                    |                                                                                                    |
|----------------------|----------------------------------------------------------------------------------------------------|----------------------------------------------------------------------------------------------------|
| MitID                | NemID nøglekort                                                                                              | NemID nøglefil                                                                                                    |
|                      |                                                                                                    |                                                                                                    |
|                      |                                                                                                    | Driftstatus                                                                                                    |
| Log på hos NemLo     | g-in via KMD Mit 🎝                                                                                           | Normal drift                                                                                                    |
| PDUCED-10            |                                                                                                    | Vil du logge på med NemID?                                                                                                    |
|                      |                                                                                                    | Logger du på fra en computer, skal du vælge fanebladet<br>'NemID nøglekort'. Logger du på fra en mobil, skal du bruge<br>menuen med de tre streger øverst i venstre hjørne. |
| FORTSÆT              | $\rightarrow$                                                                                                | Mere information                                                                                                    |
| (j) Glemt bruger-ID? | -ID?                                                                                                    | - Sikkerhed                                                                                                    |
|                      |                                                                                                    | - Hjælp til log på 🗹                                                                                                    |
|                      |                                                                                                    | - Om NemLog-in 🗹                                                                                                    |
|                      |                                                                                                    | - <u>Cookies på NemLog-in</u>                                                                                                    |
|                      |                                                                                                    | - Lass om MitID Erhverv                                                                                                    |
|                      |                                                                                                    | Webtilgængelighed                                                                                                    |
| _                    |                                                                                                    | - Tilgængelighedserklæring                                                                                                    |
| Husk mig hos         | NemLog-in via KMD                                                                                            | Databeskyttelsesforordningen                                                                                                    |
| Afbryd Hjælp         |                                                                                                    | Når du anvender NemLog-in til at bekræfte din identitet, bliv                                                                                                    |
|                      |                                                                                                    | dine personoplysninger behandlet af Digitaliseringsstyrelsen.                                                                                                    |
|                      |                                                                                                    | indsamler data fra dit NemID eller MitID, herunder dit CPR-                                                                                                    |
|                      |                                                                                                    | nummer. Vi opbevarer, af sikkerhedsmæssige årsager, en                                                                                                    |
|                      | mistorik over om anvendelse af NemLog-in i 6 maneder. Læs<br>mere om behandlingen af dine persononlysninger: |                                                                                                    |
|                      | https://digst.dk/it-loesninger/nemlog-in/om-                                                                 |                                                                                                    |
|                      |                                                                                                    | loesningen/persondata/                                                                                                    |

# LOGIN MED BIOMETRI

Login med biometri er muligt i mobile apps, hvilket hos Løn og Personale er Mine Apps og Min Kørsel.

Når du åbner én af disse apps efter installering, vil du blive navigeret til aktiveringsskærmen for biometri (enten ansigtsgenkendelse eller fingeraftryksgenkendelse afhængig af din mobile enhed).

- 1. Tryk **Ja** hvis du ønsker at aktivere biometri. Du navigeres herefter til MitID for aktivering.
  - Tryk **Nej** hvis du ikke ønsker at aktivere biometri. Du navigeres herefter til loginskærmen.
  - Tryk Spørg mig senere hvis du ikke ønsker at aktivere biometri lige nu. Du navigeres herefter til loginskærmen. Aktiveringsskærmen for biometri vil forekomme igen, når du åbner samme app igen.

Det samme gør sig gældende, hvis du trykker på X.

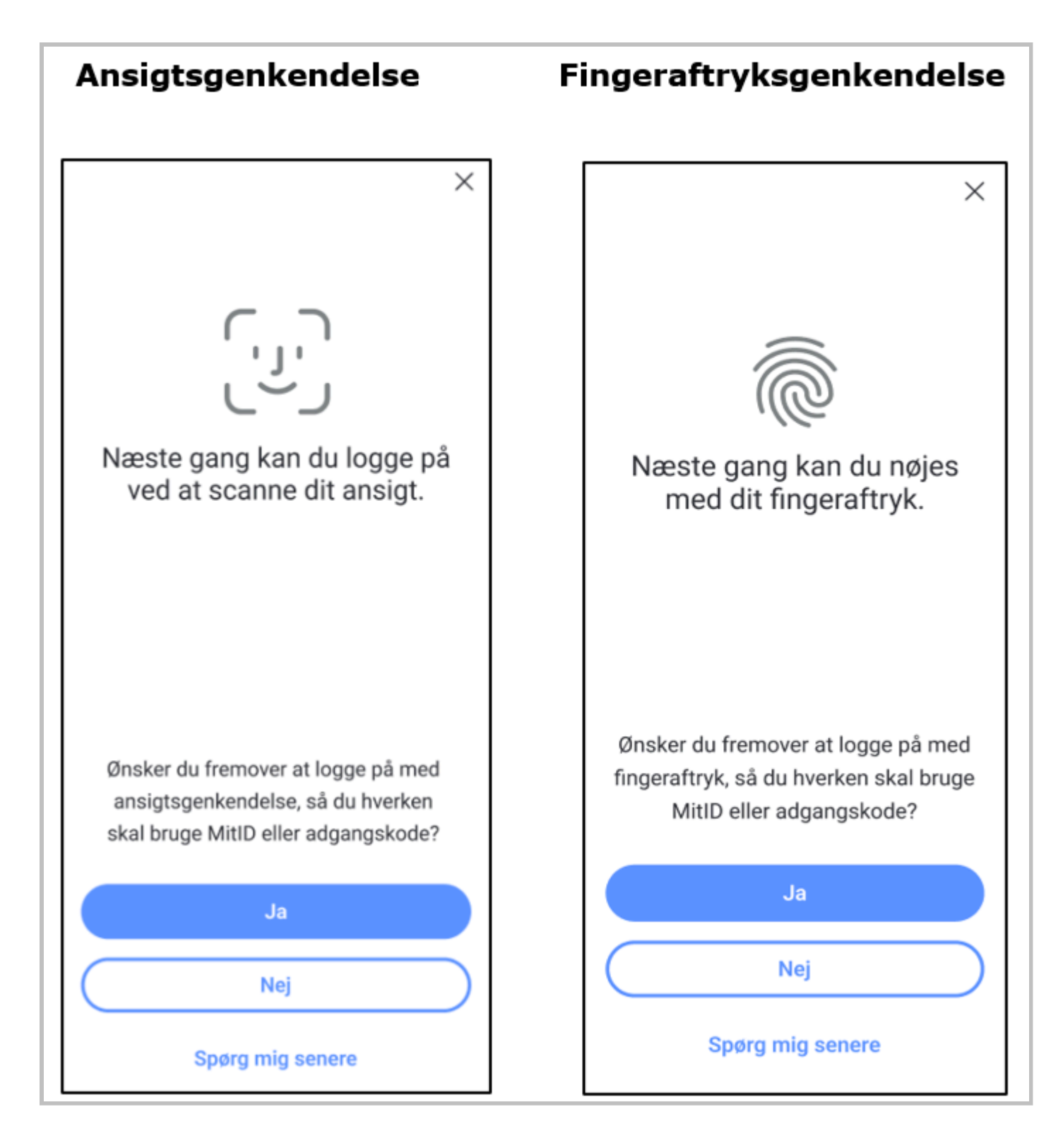

#### Indtast dit MitID Bruger-ID og tryk Forsæt.

- 1. Åben MitID appen og godkend.
- 1. Bekræft brug af biometri.

Visningen for bekræftelse af biometri differentierer fra enhed til enhed, da det afhænger af mærke og model.

1. Du navigeres ind i den valgte Opus App efter, at du har bekræftet brug af biometri. OBS! Aktivering af biometri skal gøres pr. Opus app.

Når du har aktiveret biometri gennem aktiveringsskærmen for én Opus app, kan du herefter anvende biometri (ansigtsgenkendelse eller fingeraftryksgenkendelse) til at tilgå den valgte Opus app. **OBS!** Det visuelle udtryk af biometrisk login vil variere på tværs af mærker og modeller på mobile enheder, specielt ved Android enheder.

Følgende tre biometriske login er de mest almene på Android og iOS enheder:

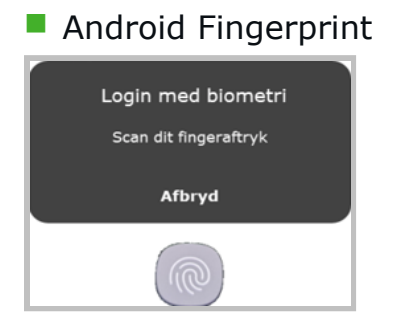

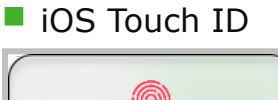

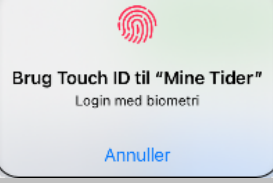